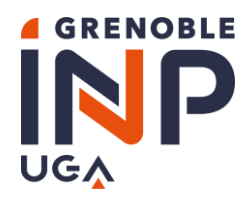

# Campagne d'**A**ides **E**xceptionnelles d'**E**tudes Grenoble INP 2023-2024

# Etape 1/2 Procédure et démarches Information et Foire Aux Questions (FAQ)

#### PUBLIC CONCERNE

**TOUT ETUDIANT** inscrit en <u>formation initiale</u>, en cycle préparatoire, en licence, en cycle ingénieur ou en cycle master dans l'une des composantes de Grenoble INP

#### LES ÉTUDIANTS AYANT LE STATUT D'APPRENTI OU DE STAGIAIRE NE SONT PAS ÉLIGIBLES .

Pour l'étude de votre dossier, votre inscription administrative à Grenoble INP est obligatoire

#### PERIMETRE

L'Aide Exceptionnelle d'Etudes :

- ⇒ S'adresse aux étudiants en grande difficulté financière qui en font la demande
- ⇒ Est attribuée **en un versement unique** pour l'ensemble de l'année universitaire 2023-2024

#### DATE D'OUVERTURE DE LA CAMPAGNE

- ⇒ Début du dépôt des candidatures : le **lundi 16 octobre 2023**
- ⇒ Fin du dépôt des candidatures : le <u>dimanche 19 novembre 2023</u>

#### DATE DE COMMISSION

- ⇒ La Commission Sociale Etudiante pour les Aides Exceptionnelles d'Etudes de Grenoble INP se tiendra en une séance unique <u>fin janvier 2024</u>
- Vous recevrez une notification par mail (à l'adresse renseignée dans votre dossier) de la décision vous concernant à la fin février 2024

#### RECOMMANDATION

# ▲ Informations importantes ▲

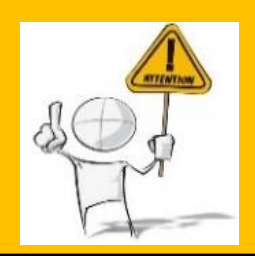

Nous vous invitons à remplir votre dossier avec le plus grand soin.

En cas de pièce justificative manquante ou ne répondant pas aux exigences du dossier, celuici ne sera pas examiné et la demande sera systématiquement refusée.

Notez bien que toute fausse déclaration est passible de sanctions pénales et disciplinaires avec révision de l'avis de la Commission Sociale de Grenoble INP.

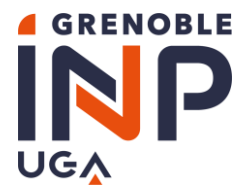

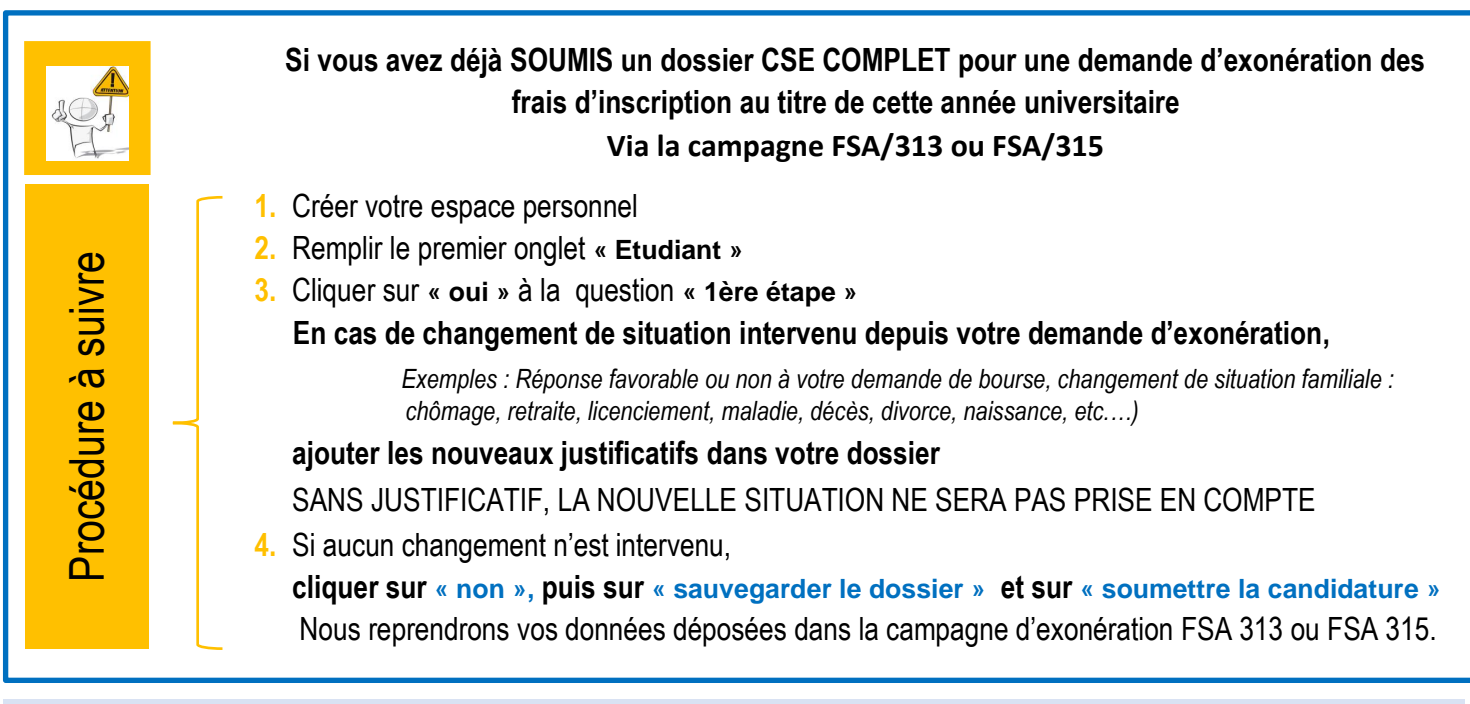

#### ADRESSES UTILES

- ⇒ **SOS Candidatures** en cas de difficultés pour remplir votre dossier, contactez le service dédié de votre école :
  - La Prépa des INP : <u>laprepa.aee@grenoble-inp.fr</u>
  - Grenoble INP Ense<sup>3</sup>, UGA : <u>ense3.aee@grenoble-inp.fr</u>
  - Grenoble INP Ensimag, UGA : <u>contact scolarite@ensimag.fr</u>
  - Grenoble INP Esisar, UGA : esisar.aee@grenoble-inp.fr
  - Grenoble INP Génie industriel, UGA : genie-industriel.aee@grenoble-inp.fr
  - IAE Grenoble INP, UGA (et Valence) : <u>scolarite-iae@grenoble-iae.fr</u>
  - Grenoble INP Pagora, UGA : pagora.aee@grenoble-inp.fr
  - Grenoble INP Phelma, UGA : <u>scol-action-sociale@phelma.grenoble-inp.fr</u>
  - Polytech Grenoble INP, UGA : polytech.aee@grenoble-inp.fr

#### ⇒ **SOS technique** en cas de problèmes techniques : <u>sos.aee@.grenoble-inp.fr</u>

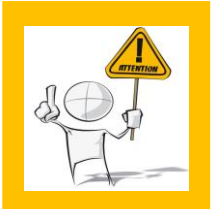

Veuillez consulter la « <u>Foire Aux Questions</u> » (FAQ) à la fin de ce document Les messages comportant une question déjà référencée dans le FAQ, ne seront pas traités par les équipes SOS.

# ▲ IMPERATIF ▲

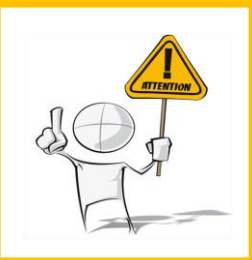

Pour nous permettre de vous identifier, dans tout message adressé à **SOS Candidatures** et **SOS technique**, veuillez indiquer vos :

- Nom
- Prénom
- Numéro de dossier FSA
- Ecole

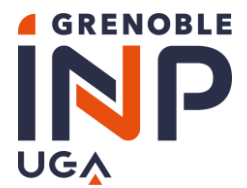

Année universitaire 2023-2024 Service central de scolarité AEE

#### LISTE DES DOCUMENTS A FOURNIR

⇒ Veuillez-vous référer au document « Campagne d'Aides Exceptionnelles d'Etudes - Liste des pièces à fournir »

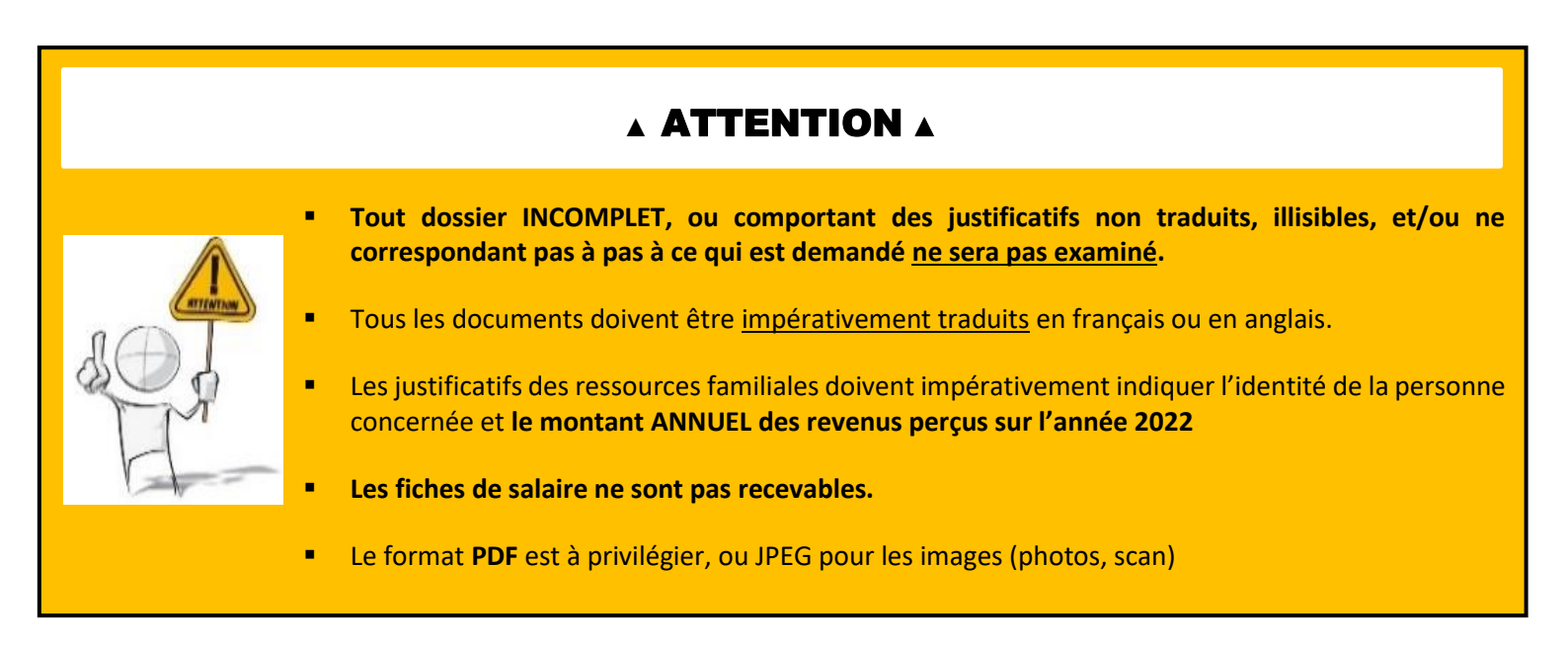

#### ACCES CANDIDAT A LA CAMPAGNE

Voici le lien pour accéder à la campagne d'Aides exceptionnelles d'Etudes 2023-2024 :

https://applicationform.grenoble-inp.fr/FSA/314

#### INFORMATIONS GENERALES

- ⇒ Lorsque tous les champs du dossier sont remplis, le dossier est considéré comme COMPLET par l'application Il peut alors être SOUMIS.
- ⇒ Pendant la campagne vous pouvez :
  - Remplir le dossier
  - Joindre les pièces demandées
  - Modifier le dossier incomplet
  - Modifier le dossier complet mais non soumis
  - Soumettre le dossier Après soumission vous ne pourrez plus modifier votre dossier.

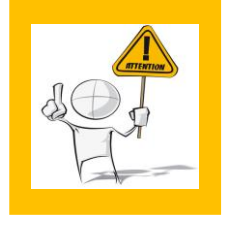

L'application permet de remplir le dossier <u>en plusieurs fois.</u>

N'OUBLIEZ PAS DE VALIDER après avoir rempli tous les champs d'un onglet,

en cliquant sur le bouton

Sauvegarder le dossier

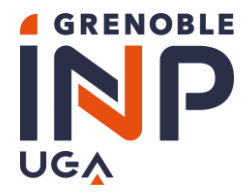

#### ÉCRANS PRINCIPAUX

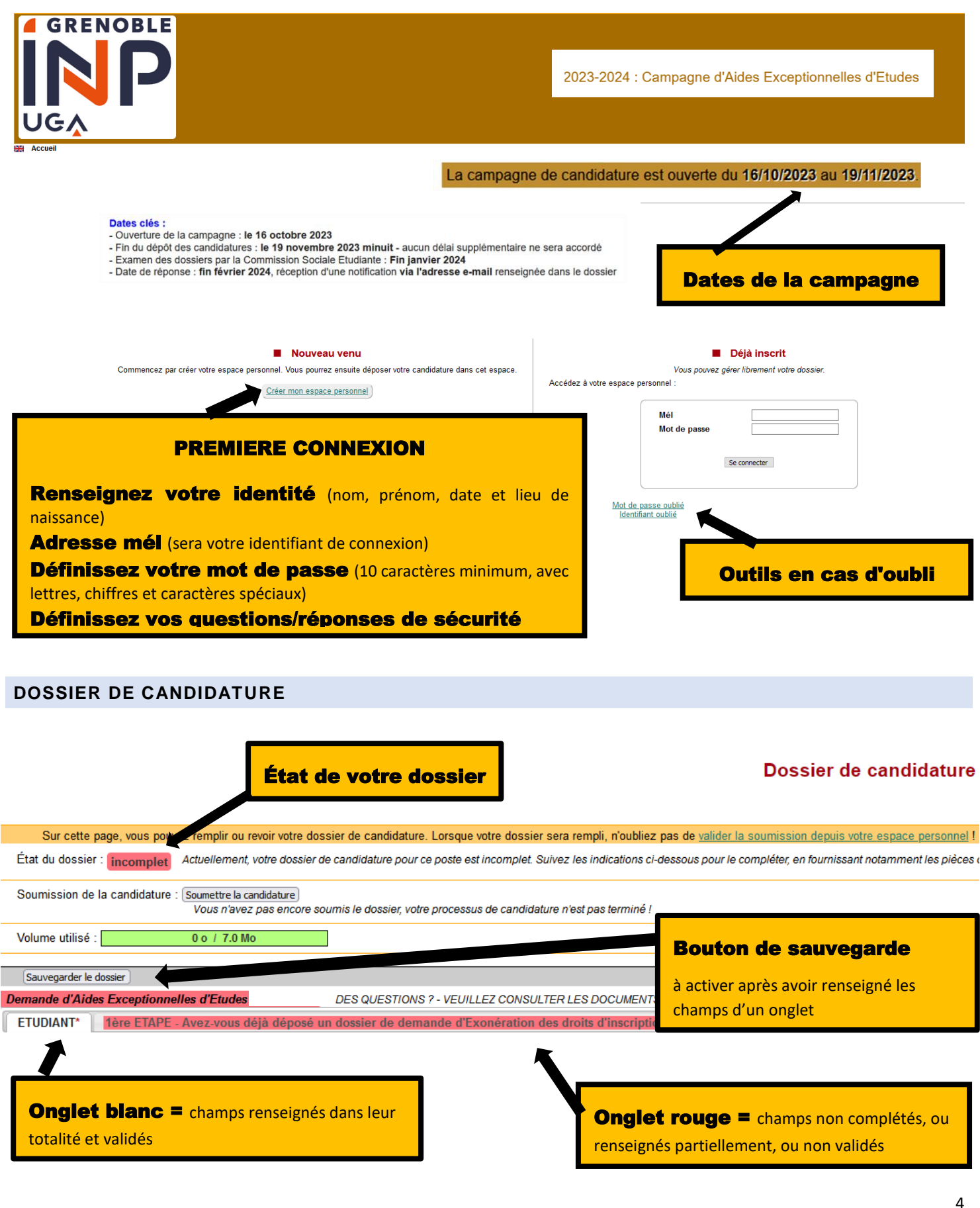

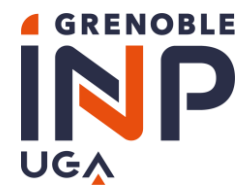

#### VALIDATION DU DOSSIER

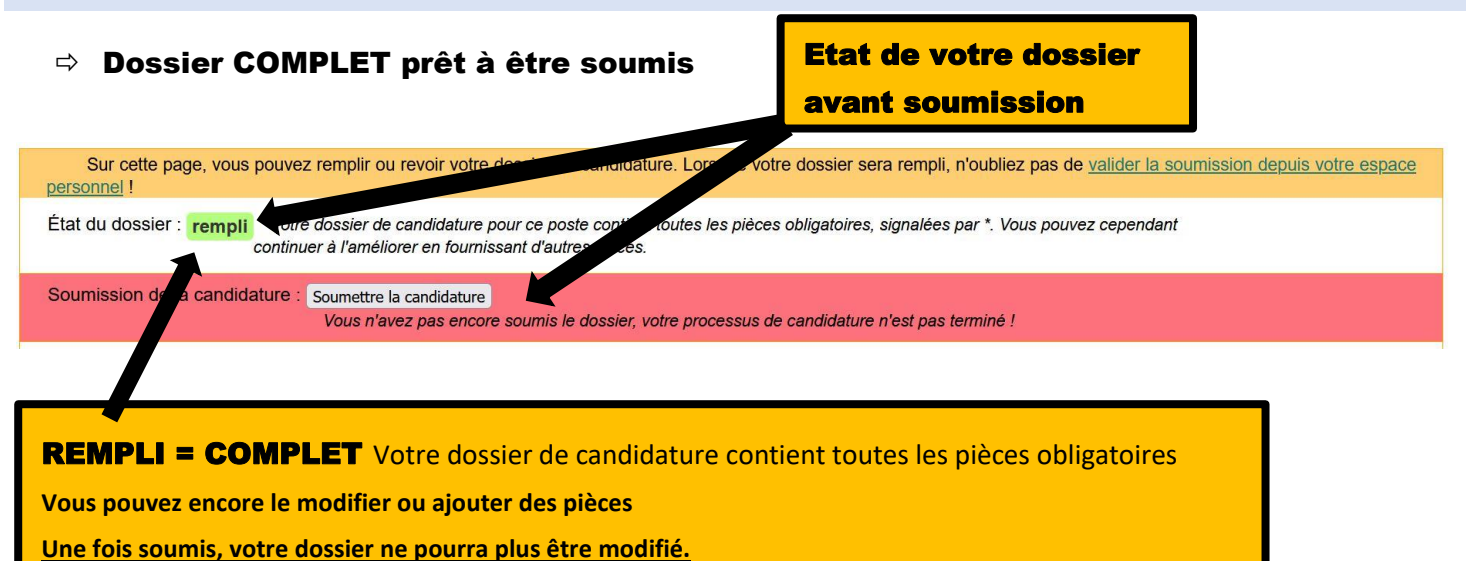

**Dossier COMPLET et SOUMIS avec succès** 

#### Ma candidature

Pour mener à bien votre candidature, vous devez 1) remplir tous les champs obligatoires du dossier et ensuite 2) soumettre la candidature, pour marquer formellement votre décision. Une fois soumis, votre dossier ne pourra plus être modifié.

| ÉTAT DU DOSSIER:       rempli       soumis         Sur cette page rous pouvez remplir ou revoir votre dossie to candidature. Lorsque votre dossier sera rempli, n'oubliez pas de valider la soumission depuis votre espace personnel !         État d'obssier:       rempli       Votre dossier de candidature pour ce poste contiene vites les pièces obligatoires, signalées par *. Vous pouvez cependant continuer à l'améliorer en fournissant d'autres pièces.         S pumission de la candidature :       Soumis avec succès       Vous avez soumis votre dossier, vous ne pouvez plus le modifier | ÉTAT DU DOSSIER :       rempli       soumis         Sur cette parci, vous pouvez remplir ou revoir votre dossie. *e candidature. Lorsque votre dossier sera rempli, n'oubliez pas de valider la soumission depuis votre espace personnel !         État d'i dossier :       rempli       votre dossier de candidature pour ce poste contient, vutes les pièces obligatoires, signalées par *. Vous pouvez cependant continuer à l'améliorer en fournissant d'autres pièces.         Spunission de la candidature :       Soumis avec succès       Vous avez soumis votre dossier, vous ne pouvez plus le modifier | UMÉRO DE DOSSIER : F          | SAO                           |                                                                                                    |
|----------------------------------------------------------------------------------------------------|----------------------------------------------------------------------------------------------------|-------------------------------|-------------------------------|----------------------------------------------------------------------------------------------------|
| Sur cette page rous pouvez remplir ou revoir votre dossiu. Le candidature. Lorsque votre dossier sera rempli, n'oubliez pas de valider la soumission depuis votre espace personnel l<br>État d'i dossier : rempli Votre dossier de candidature pour ce poste contient, rutes les pièces obligatoires, signalées par *. Vous pouvez cependant continuer à l'améliorer en fournissant d'autres pièces.<br>Soumission de la candidature : Soumis avec succès Vous avez soumis votre tossier, vous ne pouvez plus le modifier                                                                                  | Sur cette pane, sous pouvez remplir ou revoir votre dossios. Lo candidature. Lorsque votre dossier sera rempli, n'oubliez pas de valider la soumission depuis votre espace personnel l<br>État d'adossier : rempli Votre dossier de candidature pour ce poste contiene sules les pièces obligatoires, signalées par *. Vous pouvez cependant continuer à l'améliorer en fournissant d'autres pièces.<br>Soumis avec succès Vous avez soumis votre dossier, vous ne pouvez plus le modifier                                                                                                    | ÉTAT DU DOSSIER : <b>re</b>   | mpli soumis                   |                                                                                                    |
| État d'obssier : rempli       Votre dossier de candidature pour ce poste contient, utes les pièces obligatoires, signalées par *. Vous pouvez cependant continuer à l'améliorer en fournissant d'autres pièces.         Spumission de la candidature :       Soumis avec succès       Vous avez soumis votre lossier, vous ne pouvez plus le modifier                                                                                                    | État d'a dossier : rempli       Votre dossier de candidature pour ce poste contient, sutes les pièces obligatoires, signalées par *. Vous pouvez cependant continuer à l'améliorer en fournissant d'autres pièces.         Spumission de la candidature :       Soumis avec succès       Vous avez soumis votre dossier, vous ne pouvez plus le modifier                                                                                                    | Sur cette page,s pouve        | ez remplir ou revoir votre ao | ssu: lo candidature. Lorsque votre dossier sera rempli, n'oubliez pas de valider la soumission depuis votre espace personnel !                     |
| S pumission de la candidature : Soumis avec succès Vous avez soumis votre tossier, vous ne pouvez plus le modifier                                                                                                    | Spumission de la candidature : Soumis avec succès Vous avez soumis votre tossier, vous ne pouvez plus le modifier                                                                                                    | État d'a dossier : rempli Vot | re dossier de candidature pou | Ir ce poste contient autes les pièces obligatoires, signalées par *. Vous pouvez cependant continuer à l'améliorer en fournissant d'autres pièces. |
|                                                                                                    |                                                                                                    | pumission de la candidature   | Soumis avec succès            | Vous avez soumis votre tossier, vous ne pouvez plus le modifier                                                                                    |

#### **RECEPTION D'UN EMAIL DE CONFIRMATION**

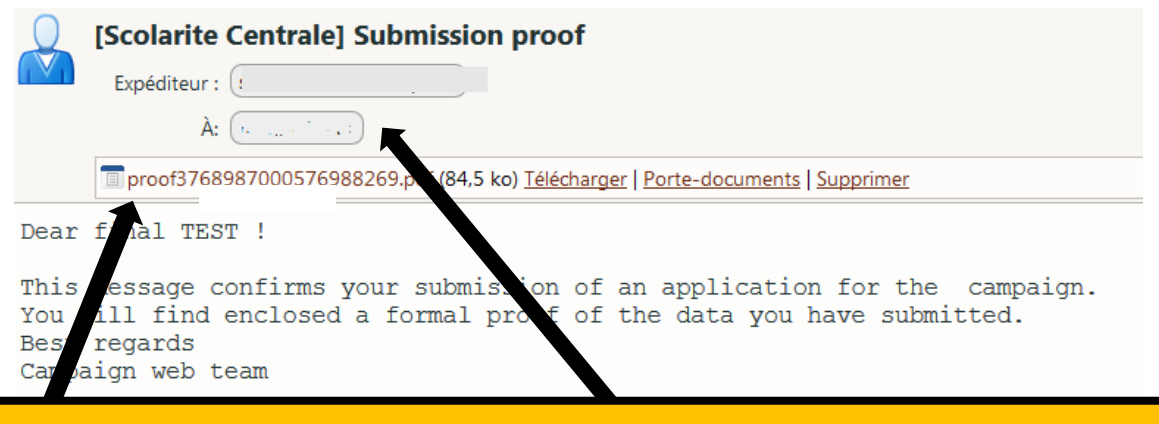

Votre **dossier au format Pdf** vous est adressé à l'adresse que vous avez renseignée lors de la création de votre espace personnel (VOTRE LOGIN)

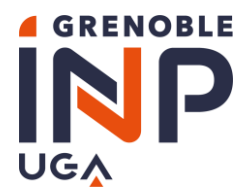

#### **RECEPTION D'UN EMAIL DE MODIFICATION**

Au cours de l'étude de votre dossier, **si votre dossier est invalidé**, vous recevrez une notification automatique. Vous y trouverez :

- les motifs du rejet
- les modifications à apporter avant la DATE LIMITE
- d'éventuels commentaires

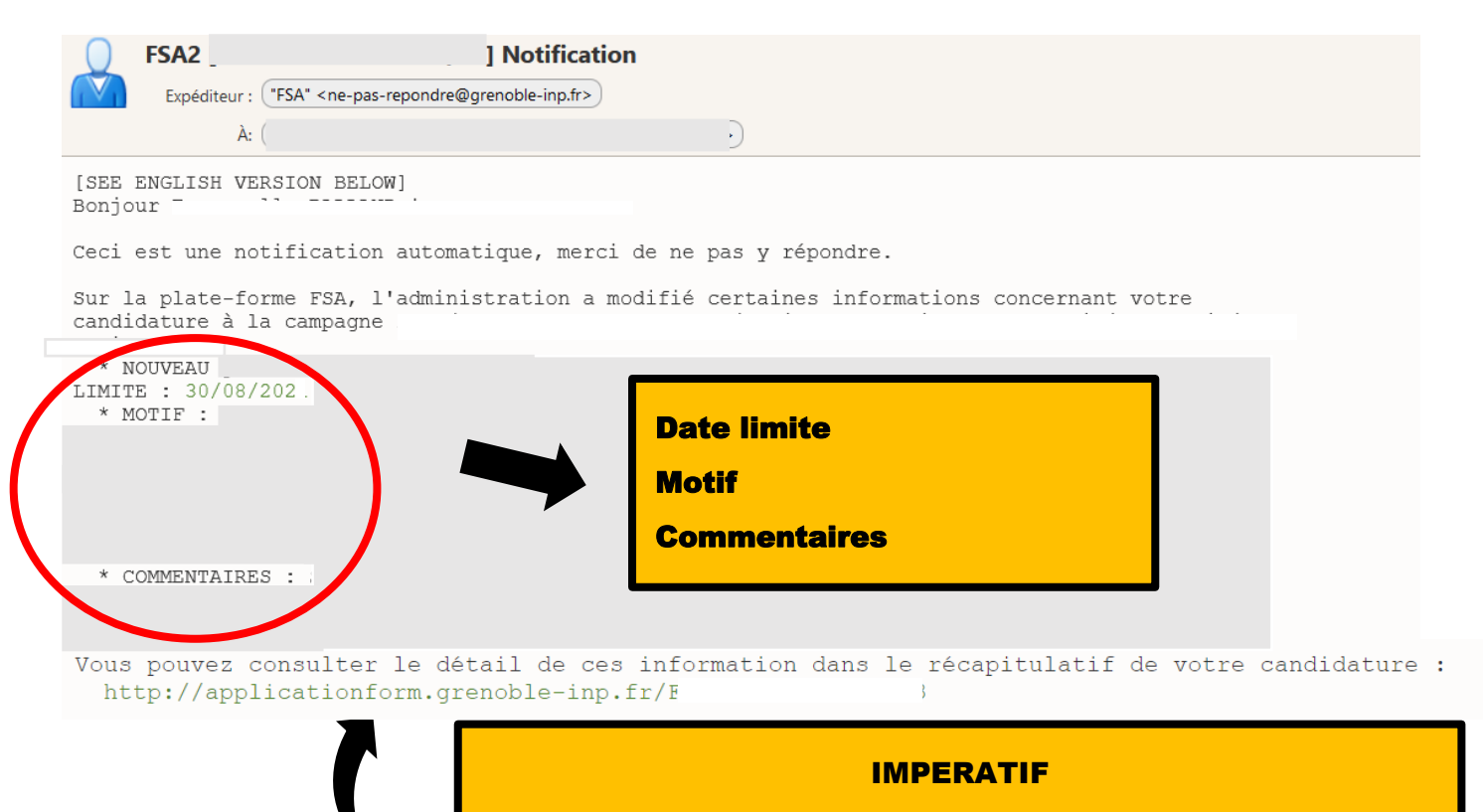

Consulter votre dossier et les motifs du rejet

**Modifier votre dossier** 

Soumettre à nouveau votre dossier avant la DATE LIMITE

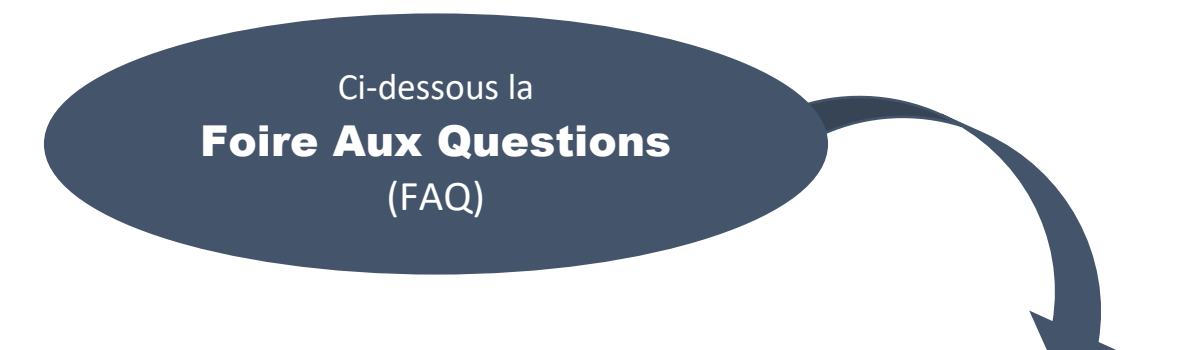

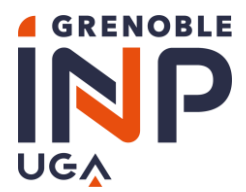

# Foire Aux Questions (FAQ)

## ESPACE PERSONNEL

#### ESPACE PERSO ?

Pour créer votre espace personnel, vous devez renseigner tous les champs.

L'adresse email que vous indiquerez servira pour toute communication avec vous et sera votre IDENTIFIANT pour vous connecter à l'application.

Les autres informations permettront à nos services de vous identifier sans ambiguïté, notamment en cas d'oubli du mot de passe.

#### MOT DE PASSE – IDENTIFIANT - PERDU·S ?

#### COMMENT RETROUVER MON MOT DE PASSE ?

Il n'est pas possible de retrouver votre mot de passe. Cependant, vous pourrez en choisir un nouveau, si vous répondez correctement à toutes les questions en cliquant sur « *Mot de passe oublié* » à partir de la page d'accueil « *Déjà inscrit* ».

Si cette opération ne fonctionne pas, adressez-nous un message en précisant vos nom et prénom à l'adresse suivante :

#### sos.aee@grenoble-inp.fr

#### J'AI OUBLIE MON IDENTIFIANT, COMMENT ME CONNECTER ?

Votre identifiant est votre adresse mail : celle que vous avez renseignée lors de l'inscription. Si vous ne vous en souvenez plus, veuillez cliquer sur «<u>Identifiant oublié</u> » et renseignez les champs demandés « Nom -Prénom et date de naissance ».

### **TRADUCTION DES DOCUMENTS ?**

#### LA TRADUCTION ASSERMENTEE EST-ELLE OBLIGATOIRE ?

Tous les documents doivent être impérativement traduits en français ou en anglais.

La traduction assermentée des documents à télécharger n'est pas obligatoire ; en revanche, il est INDISPENSABLE de téléverser une copie de la version originale ET de la version traduite non assermentée.

### JE NE PEUX PAS RASSEMBLER TOUS LES JUSTIFICATIFS OBLIGATOIRES ?

#### QUE FAIRE SI JE NE PEUX PAS FOURNIR LE LIVRET DE FAMILLE ?

Vous devez produire une attestation sur l'honneur **signée et datée** listant les noms-prénoms et date de naissance de tous les membres de votre famille, parents et frère·s et / ou sœur·s, en indiquant ceux qui sont à la charge financière de vos parents durant l'année universitaire 2023-2024.

#### SITUATION PARTICULIERE

Si votre situation familiale ne vous permet pas de fournir tous les justificatifs demandés :

Contactez rapidement le service scolarité de votre école via les adresses SOS Candidatures (listées ci-dessus dans « <u>Adresses Utiles</u> »)

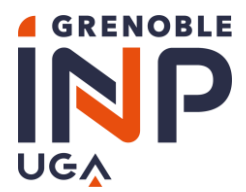

Année universitaire 2023-2024 Service central de scolarité AEE

#### **JE VEUX MODIFIER UN DOCUMENT**

#### **CHANGEMENT DE SITUATION IMPREVU**

Un événement est survenu après le dépôt de votre dossier et a modifié votre situation familiale (chômage, licenciement, maladie, divorce, retraite, naissance, mariage, etc...) :

Contacter rapidement le service scolarité de votre école via les adresses SOS Candidatures (listées ci-dessus dans « Adresses Utiles »)

#### MODIFIER UN DOCUMENT APRES AVOIR SOUMIS MON DOSSIER

Après la validation de votre dossier, vous ne pouvez plus le modifier.

Contacter rapidement le service scolarité de votre école via les adresses SOS Candidatures (listées ci-dessus dans « <u>Adresses Utiles</u> ») pour adresser les nouveaux justificatifs <u>avant le 19 novembre 2023</u>, date de fermeture de la campagne.

| ▲ IMPERATIF ▲                                                                                                    |
|----------------------------------------------------------------------------------------------------|
| <ul> <li>Pour nous permettre de vous identifier, dans tout message adressé à SOS Candidatures et SOS technique, veuillez indiquer vos :</li> <li>Nom</li> <li>Prénom</li> <li>Numéro de dossier FSA</li> <li>Ecole</li> </ul> |

Vous trouverez ce numéro de dossier FSA dans votre espace personnel :

| Cet espace vous donne un aperçu rapide de votre candidature et vous permet de la gérer                                                       | Espace personnel<br>à votre guise. Vous pouvez également modifier vos données personnelles e | t votre mot de passe                                                                    |
|----------------------------------------------------------------------------------------------------|----------------------------------------------------------------------------------------------|-----------------------------------------------------------------------------------------|
| Ma candidature     Pour mener à bien votre candidature, vous devez 1) remplir-teus les champs oblig Numéro de dossier : <u>\$40197005288</u> | Numéro de dossier                                                                            | ormellement votre décision. Une fois soumis, votre dossier ne pourra plus être modifié. |
| ÊTAT DU DOSSIER : incomplet non soumis                                                                                                    |                                                                                              |                                                                                         |
| Remplir le dossier                                                                                                    | Voir le dossier                                                                              | Sourmettre le dossier                                                                   |

#### JE NE TROUVE PAS LA REPONSE A MA QUESTION

Si vous ne trouvez pas la réponse à votre question, veuillez contacter **SOS Candidatures** (adresses listées ci-dessus dans « <u>Adresses Utiles</u> ») en précisant vos **nom** et **prénom**, **école** et **numéro de dossier** et en expliquant le problème rencontré.